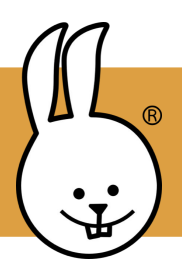

## micro:bit | Primeres Passes

Consulteu microblocks.fun/get-started per a la configuració.

Connecteu la micro:bit a MicroBlocks.

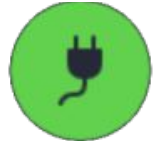

A la categoria Control, arrossegueu dos blocs de botons a l'àrea de creació de scripts. Utilitzeu el menú per a canviar A per B en un d'ells.

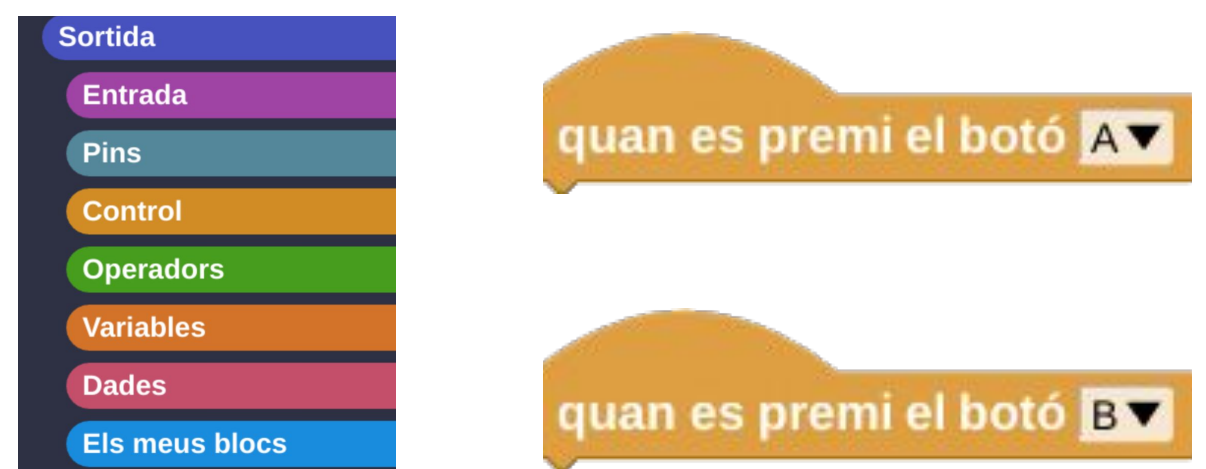

Proveu aquests scripts per a fer que els botons de la micro:bit encenguin i apaguin la pantalla LED! Trobareu els blocs a la llibreria "Pantalla LED"

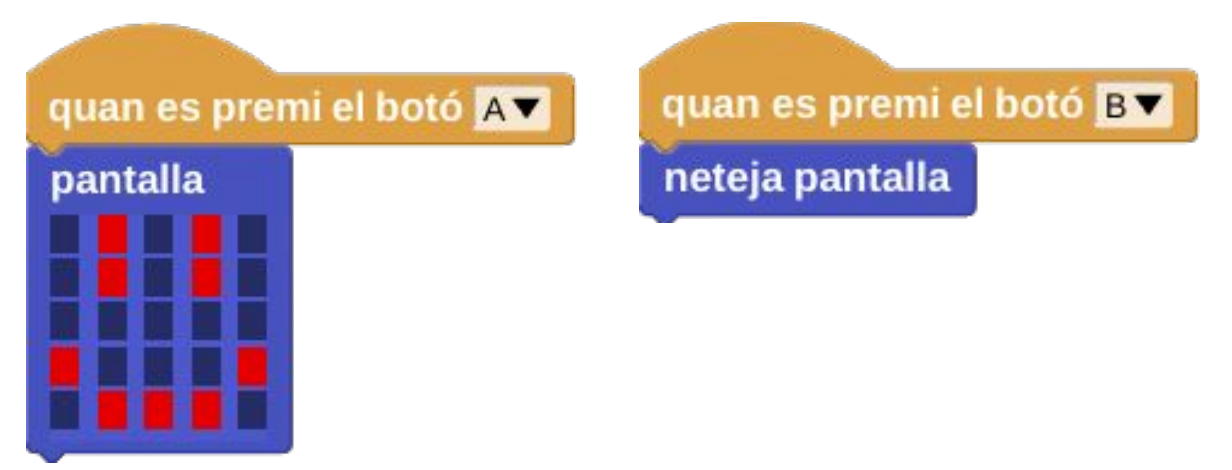

Editeu el **bloc pantalla** fent clic als quadres petits. Feu clic en un quadre i arrossegueu-lo mentre manteniu premut el ratolí per a canviar diversos quadres alhora.

CC BY-SA 4.0 CC 12 v1.2

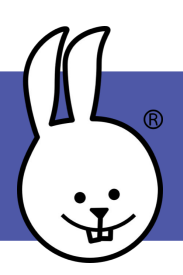

## micro:bit | Animacions

Connecteu la micro:bit a MicroBlocks.

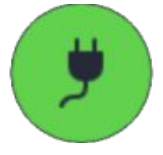

Creeu animacions de lletres, números, formes i símbols utilitzant els blocs pantalla, espera i repetició. Podeu fer el teu nom?

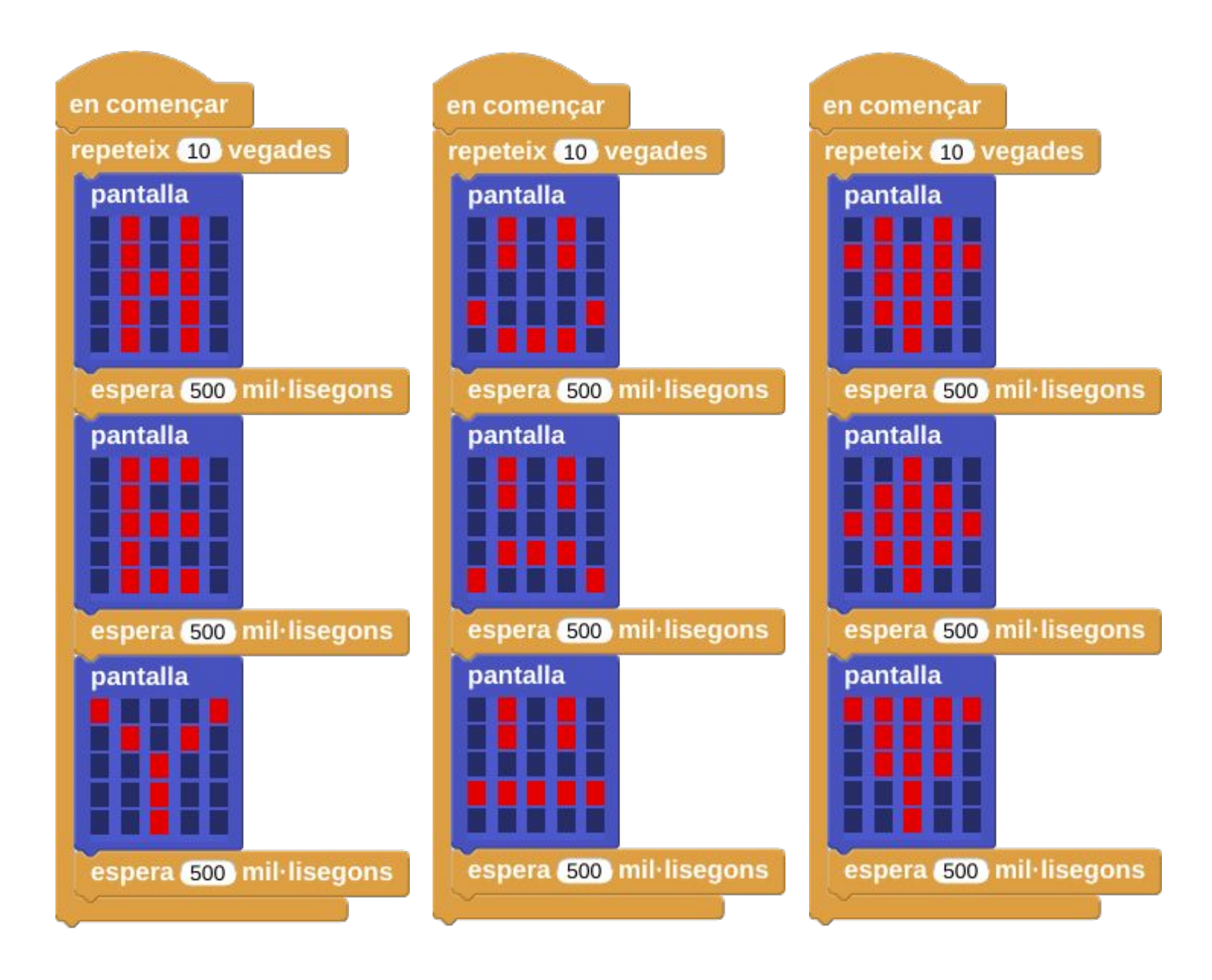

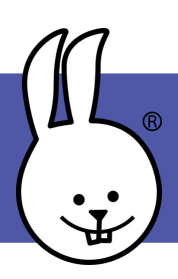

## micro:bit | Desplaçament de Text

Connecteu la micro:bit a MicroBlocks.

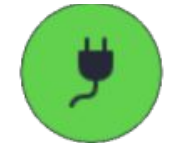

Podeu mostrar missatges de text desplaçant lletres per la pantalla.

Arrossegueu el bloc **anima el text** a l'àrea de creació de scripts. Feu clic al text per personalitzar-lo!

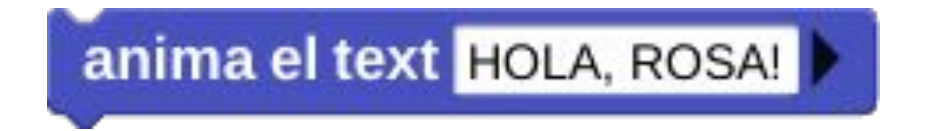

També podeu mostrar caràcters individuals. Proveu aquest script per crear un compte enrere!

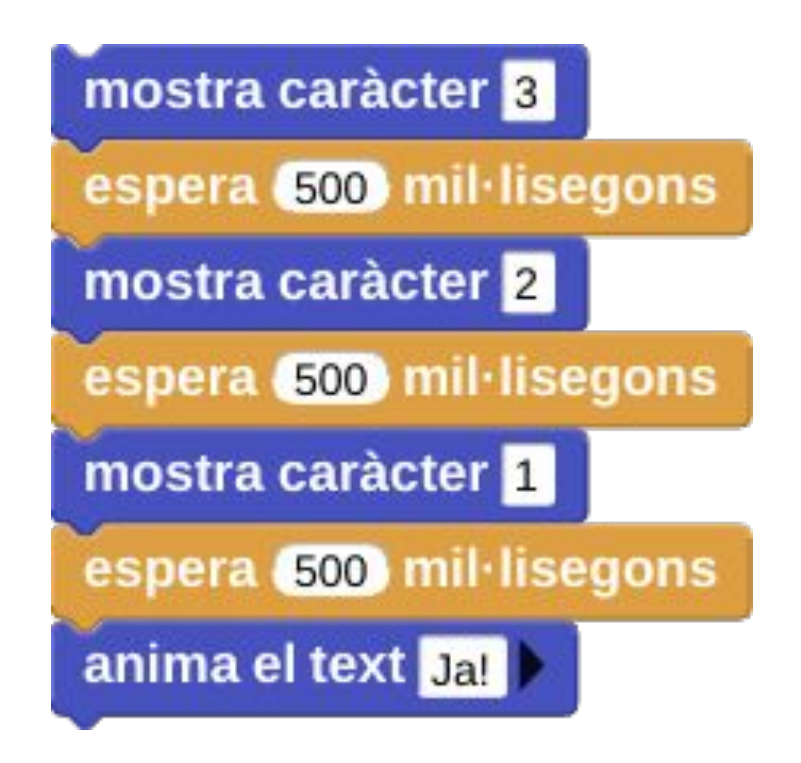

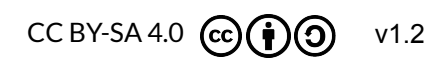